page 1 / 5

# BackOffice 原稿(7回目) 「入門・ビギナーのためのネットワークトラブル対策」

奥川博司

#### ネットワークモニタの使い方

今回は、前回の後半にてトラブル解決のために役に立つ手段と して紹介した SMS ネットワークモニタの使い方について紙面 の許す範囲で詳しく説明していきます。1

ネットワークモニタは、キャプチャウィンドウと フレーム ビューアウィンドウという2種類のウィンドウを持っており、 どちらのウィンドウがアクティブになっているかによってメ ニューやツールバーの項目も変化します。

キャプチャウィンドウでは、キャプチャの開始や停止など 実行 系のコマンドになっており、フレームビューアウィンドウでは キャプチャ済みのデータに対する表示系のコマンドが主になっ ています。

ネットワークモニタを起動した直後は、キャプチャウィンドウ だけが表示された状態になっており、表示すべきデータがまだ 存在していないためフレームビューアウィンドウは表示されて いません。(図1)

図1.ネットワークモニタの実行画面

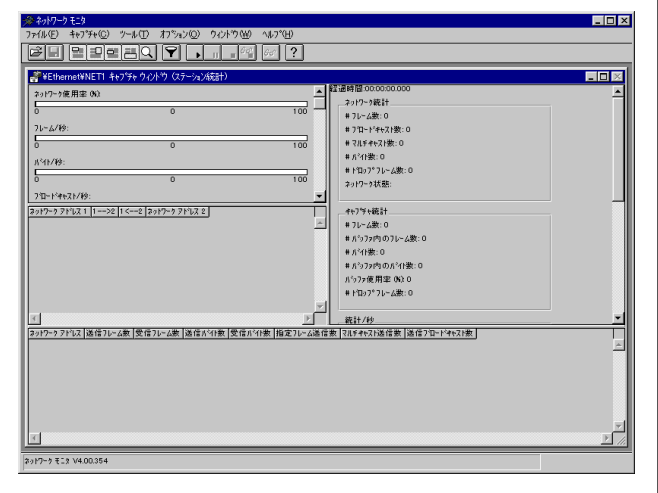

#### <u>キャプチャウィンドウの説明</u>

キャプチャウィンドウに表示されている項目について簡単に説 明していきます。画面は図1を参照。

画面左上(グラフパネル)には、キャプチャ実行中のネットワーク 使用率や、フレーム(パケットの別の言い方。ネットワーク上を 流れる情報のまとまりである最小単位。今回はフレームという 呼び方で統一します)、バイト、ブロードキャスト<sup>\*2</sup>、マルチ キャスト<sup>\*3</sup>の量などが表示されます。 画面左中段(セッション統計パネル)には、通信相手とのペアであ

\*1 この記事は、SMSのネットワークモニタ V4.00.354 に基づいて説明しています。

らわされた通信状況が表示されます。

画面下段(ステーション統計パネル)には、各ノード毎の送受信フ レーム数、送受信バイト数、単一ノードに対する送信フレーム 数、マルチキャスト送信数、プロードキャスト送信数が表示さ れます。キャプチャを開始するとネットワークモニタが各ノー ドから送信されたフレームを検出することでデータが増えてい くのを見て取ることができると思います。各カラムのヘッダを ダブルクリックすることで表示順序を変更できるので どのノー ドが一番フレームを送信しているのかといったことも簡単に調 べることができます。

画面右上段(合計パネル)には、ネットワーク統計、キャプチャ統 計、統計/秒、ネットワークカード(MAC)統計、ネットワーク カード(MAC)エラー統計に関する情報が、各カテゴリに分類さ れて表示されます。表示項目の一覧を表1に示します。ネット ワークカードから得る統計情報は利用しているネットワーク カードによってはサポートされていなかったり(「サポート外」 と表示される)、数字が表示されたとしても正しい値を返さない 場合もあるので目安程度に考えたほうが良いかもしれません。 これらそれぞれのパネルは、[ウィンドウ]メニューを使用して、 表示・非表示を切り替えたり拡大表示を行うことができます。

## <u>フレームビューアウィンドウの説明</u>

次に、キャプチャしたデータを見るためのフレームビューア ウィンドウについて説明していきます。(図2) 図2.フレームビューアウィンドウ

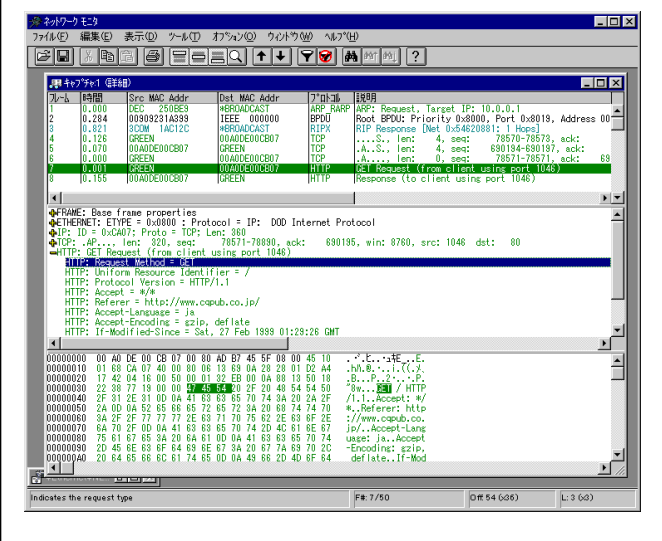

画面上段(概要パネル)には、1フレームが1行にて表示されます。 表示される項目を表2に示す。(表示位置は、カラムヘッダをマ ウスでドラッグすることで変更可能)

<sup>\*2</sup> ネットワーク上の全機器に対するデータの送信。

<sup>\*3</sup> ネットワーク上の特定のグループに対するデータの送信。

## 表1.キャプチャウィンドウの合計パネルでの表示項目

| カテゴリ                    | 項目                    |
|-------------------------|-----------------------|
| ネットワーク統計                | フレーム数                 |
|                         | ブロードキャスト数             |
|                         | バイト数                  |
|                         | ドロップフレーム数             |
|                         | ネットワーク状態              |
| キャプチャ統計                 | フレーム数                 |
|                         | バッファ内のフレーム数           |
|                         | バイト数                  |
|                         | バッファ内のバイト数            |
|                         | バッファ使用率               |
|                         | ドロップフレーム数             |
|                         | ネットワーク使用率(%)          |
| 統計/秒                    | フレーム/秒                |
|                         | バイト/秒                 |
|                         | ブロードキャスト/秒            |
|                         | マルチキャスト/秒             |
|                         | フレーム数                 |
| ネットワークカード (MAC)統計       | ブロードキャスト数             |
|                         | マルチキャスト数              |
|                         | バイト数                  |
| ネットワークカード(MAC)エ<br>ラー統計 | CRC エラー数              |
|                         | ドロップフレーム数(バッ<br>ファなし) |
|                         | ドロップフレーム数(ハード<br>ウェア) |

Tips.\*4

#### 表2.概要パネルに表示されるカラム

| 名称             | 意味                                                                                   |
|----------------|--------------------------------------------------------------------------------------|
| フレーム           | キャプチャしたフレーム番号                                                                        |
| 時間             | システム時刻、キャプチャ開始からの経過<br>時間、直前にキャプチャしたフレームから<br>の経過時間の何れか。<br>([表示] - [オプション]メニューにて設定) |
| Src MAC Addr   | 送信元 MAC アドレス([オプション] - [アド<br>レス名の表示]、[製造元名の表示]設定に<br>よって表示形式が変化)                    |
| Dst MAC Addr   | 送信先 MAC アドレス(同上)                                                                     |
| プロトコル          | プロトコル名。                                                                              |
| 説明             | フレーム内の最後のプロトコル(最上層)あ<br>るいは、表示フィルタの設定に基づいて最も<br>重要だと判断されたプロトコルの概要情報。                 |
| Src Other Addr | 送信元アドレス(MAC アドレスとは別の種類<br>のもの、IP アドレスや、IPX/XNS のネット<br>ワークアドレスなど)                    |
| Dst Other Addr | 送信先アドレス(同上)                                                                          |
| Type Other Add | 「Src Other Addr、Dst Other Addr」と<br>して<br>表示しているアドレス種別。                              |

\*4 パネル内にてダブルクリックを行うとパネルが拡大されます、目当てのフレームを探すときに便利です。

画面中段(詳細パネル)には、概要パネルにて選択されているフ レームが、ネットワークモニタによって人が見て分かり易い形 に解読されて表示されます。

表示されているプロトコルによって解読される形は異なります。 任意の行を選択して右クリックメニューより[フィルタへの追加 …]メニューを呼び出して表示フィルタの設定を行うことも可能 です。

画面下段(16進パネル)には、概要パネルにて選択されているフ レームのデータが 16進表記にて表示されます。反転表示されて いる部分は、詳細パネルにて選択されている行に対応したデー タを示しています。

データの先頭部分から順にFRAME ETHERNET IP TCP HTTPといったように段々上層のプロトコルへとなって いきます。データなどはフレームの最後に書かれているので調 べる対象とするプロトコルによっては、16進パネルの最後尾部 分に注視して探す方が効率が良いことがあります。(表示フレー ムは概要フレームをクリックしカーソルキーの上下にて順に変 更できます)

<u>キャプチャした結果を見やすくする(表示のカスタマイズ)</u> デフォルトの設定では、キャプチャしたフレームの表示時に黒 色のみで表示されますが、プロトコル別に色分けをすることが 可能になっています、この設定を行うことによってキャプチャ 結果を確認する際の視認性が高まるので設定しておくことをお 勧めします。以下に設定手順を示します。

- 1. 「フレームビューアウィンドウ」の[表示]メニューから[色 …]を選択します。
- 2.「プロトコルの色」ダイアログが表示されます。(図3)
   図3-1.プロトコルの色ダイアログ

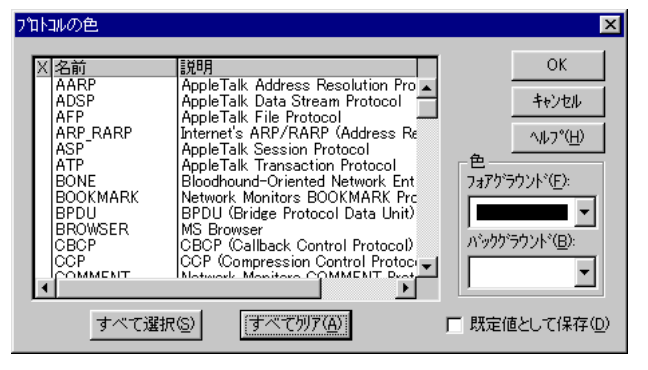

- 最初は、プロトコルの名前順でソートして表示されています がプロトコルの意味別で色分けをするために「説明」と書か れたカラムヘッダをダブルクリックして説明文でソートされ るようにします。説明文の最初にはAppleTalk や、Internet 's、Netware などといったようにそのプロトコル種別を表す ものが書かれているため関係のあるものは ほぼひとかたまり になって表示されているはずです。
- 4. 色を設定する際は、同じ色にしたいプロトコルをクリック(あ

るいは、[スペースキー]を押下)して 'X'マークを付けていき、 ダイアログ右側にある 色のコンボボックスから設定したい色 を選択します。

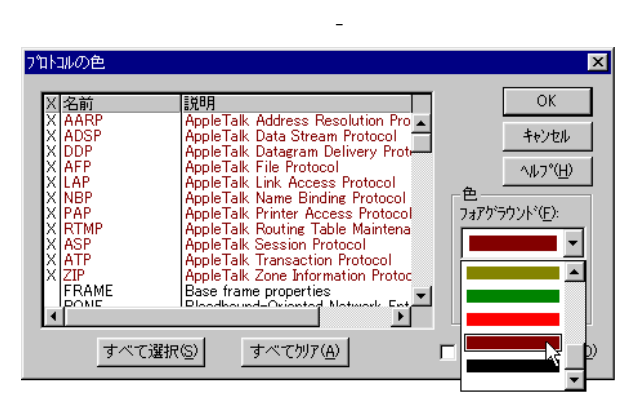

- 5. 色を設定したらダイアログ下部にある[すべてクリア]ボタン を押して 'X'マークを一旦 すべて消します。
- (2)~(4)の操作を繰り返して各プロトコルに対して好みの色 (筆者は、AppleTalkは赤、TCP/IPは緑、Netwareは水色、 NetBIOS系は紫といった具合にしています)を設定していき ます。
- 7.設定が完了したら、ダイアログ右下の[既定値として保存]を チェックして、[OK]ボタンを押してダイアログを閉じます。
   図3-3

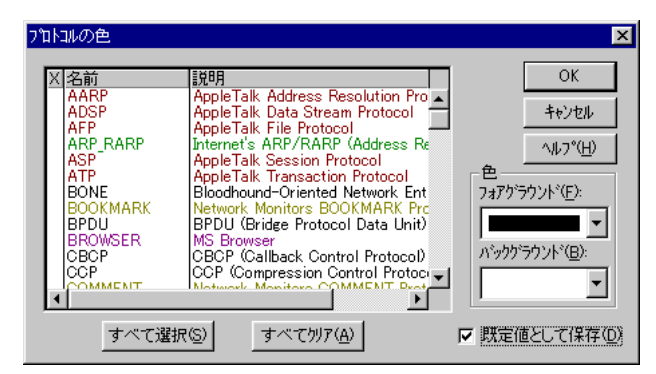

8. [表示]-[設定の保存]メニューを選択して、設定を保存します。 (これを忘れると、次回起動時にまたデフォルトに戻ってしま うのでご注意)

このとき、フォントのサイズ指定や [表示]-[オプション…]メ ニューにて行う表示オプションも一緒に設定しておくと良いで しょう。(図4)

<u>必要なフレームのみをキャプチャする(フィルタの設定)</u> 漠然とネットワークの状況を見る場合には、流れているフレー ム全てをキャプチャするのもよいですが、なにかトラブルが発 生したときにフレームをキャプチャして調べるときはフィルタ 設定をしてキャプチャされるフレームを絞り込んだほうが調べ

## 図 4. 表示オプションダイアログ

| 表示わられ                                                                                                    | ×                                           |
|----------------------------------------------------------------------------------------------------|---------------------------------------------|
| 時間(T)<br>・時刻(D)<br>・キャプチャ間始からの秒数(C)<br>・直前のフレームからの秒数(E)<br>・プロトコル概要(S)<br>・フレームの最後のフロトコル(L)<br>・自動(表示フィルタ内のフロトコルに依存)(A) | OK<br>キャンセル<br>ヘルフ <sup>*(</sup> <u>H</u> ) |

やすくなり、またキャプチャバッファの使用量も抑制できるた め長時間のキャプチャが可能になります。なおフィルタには、 キャプチャ時のフィルタと、表示時のフィルタがありますが こ こではキャプチャ時のフィルタについて説明します。

キャプチャフィルタとして指定可能な要素として以下の3種類 のものがあります。

- ・アドレス
- ・プロトコル
- ・データパターン

「アドレス」ではフレームの送信元や送信先によってフィルタ指 定を行います、手軽に設定できるうえにその効果も大きいので 一番利用頻度が高い方法です。

「プロトコル」では、プロトコルの種類(SAP/ETYPE)によっ てフィルタ指定が可能ですが、適切に設定しないと期待した動 作にならないため通常はすべてのプロトコルをキャプチャする 設定のままで使用することをお勧めします。

「データパターン」では、フレームのパターンに一致しているか どうかでフィルタを指定します。この設定も少々難解なため慣 れるまでは「アドレス」によるフィルタが良いでしょう。 以下にアドレスによるフィルタ設定の手順を示します。

- 「キャプチャウィンドウ」の[キャプチャ]-[フィルタ…]メ ニューを選択します。
- 「キャプチャフィルタ」ダイアログが表示されます(図5)。
   図5.キャプチャフィルタダイアログ

| 112 / 1 2 082                                    |                   |
|--------------------------------------------------|-------------------|
| TANICA                                           | _追加               |
| SAP/ETYPE = すべての SAP またはすべての ETYPE               | アドレス( <u>A</u> )  |
| AND (アドレス ヘア)<br>MICLUDE #ANY <> #ANY            | ハウネーン( <u>P</u> ) |
| AND (1/3-2) 795)                                 | OR(Q)             |
|                                                  | NOT( <u>N</u> )   |
|                                                  |                   |
|                                                  | 行(E)              |
|                                                  |                   |
|                                                  | ŕτΦ               |
| T F                                              |                   |
| OK         キャンセル         ハルフ*(出)         読み込み(L) | 保存( <u>S</u> )    |

3. [アドレス…]ボタンをクリックします。

4. 「アドレス式」ダイアログが表示されるので、キャプチャに"

含めたい"あるいは"除外したい"2つのアドレスペアとその通 信方向を指定します。(図6)

例えば、特定のノードが通信しているフレームだけをキャプ チャしたい場合は、そのノードのアドレスと\*ANYとの双方 向を含むという設定で作成します。アドレスの一覧にその ノードが見つからない場合は、しばらくフィルタ設定なしで キャプチャを行ってから「すべての名前を検索」コマンドを 実行するか、[アドレスの編集…]ボタンを押してアドレスデー タベースのそのノードのアドレスを登録しておきます。

図6.アドレス式ダイアログ

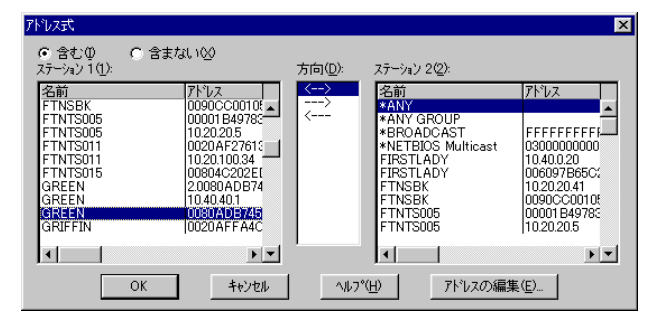

フィルタ設定で注意したいのは、「含まない(EXCLUDE)」と いう設定は、「含む(INCLUDE)」よりも優先されるということ です、フィルタ設定をした後 思っていたようにフレームがキャ プチャできないときは設定を確認してみてください。 また、アドレスの形式はプロトコルによって違うため、一台の 端末に対して MAC アドレスに加えて IP アドレス、IPX/XNS など複数のアドレスが割り当てられていることがあります。通 常はMAC アドレスでフィルタ指定を行うようにすれば良いで しょう。

#### <u>ネットワークモニタのコマンドの説明</u>

ネットワークモニタの各メニュー項目について簡単に説明しま す。なお、[オプション]メニューは「キャプチャモード」と 「表示モード」で重複している項目が多い為、キャプチャウィン ドウの方にまとめて書いてあります。[ウィンドウ]メニューと [ヘルプ]メニューの説明は省略しております。

キャプチャウィンドウ

[ファイル]メニュー

[開く…] 既存のキャプチャファイルを開きます。\*5

[名前を付けて保存…]キャプチャしたデータを保存します。 保存するフレーム範囲の指定が可能です。

[ネットワークモニタの終了] ネットワークモニタを終了 します。

[キャプチャ]メニュー [開始] キャプチャを開始します。 [停止] キャプチャを停止します。 [停止して表示] キャプチャを停止し、キャプチャした データを表示します。

[一時停止] キャプチャを一時停止します。 [再開] 一時停止したキャプチャを再開します。 [キャプチャデータの表示] キャプチャしたデータを表示し ます。

[すべての名前を検索]キャプチャデータから、各ネット ワークアドレスに対応したコンピュータ名などを探します。

[統計のクリア] グラフ、セッション統計、ステーション 統計のデータをクリアします。

[アドレス…] アドレスデータベースの編集を行います。

[バッファの設定…] キャプチャバッファの設定を行いま す。

[フィルタ…] キャプチャフィルタの設定を行います。フィ ルタ設定の読みこみや保存も可能です。

[ネットワーク…]キャプチャを行うネットワークを選択し ます。(ネットワークカードが複数使用していたり、リモートの モニタエージェントを利用する場合に使います)

[トリガ…] トリガとなるイベント条件や、トリガ発生時の動作の指定を行います。

[キャプチャモードのみ] キャプチャモードの切り替えを 行います。

[設定の保存]設定を保存します。

[ネットワークモニタユーザーの確認…] ネットワーク上に 存在する、他のネットワークモニタを検索して一覧を表示しま す。

[ルーターの検索...] ネットワーク上に存在しているルー タをフレームをキャプチャして探し出します。

[名前からアドレスを解決…] DNS、NetBIOS、SAP プ ロトコルや、ネットワークモニタのアドレスデータベースを利 用して、名前からそのアドレスを探して表示します。

[パフォーマンスモニタ] パフォーマンスモニタを起動し ます。

[オプション]メニュー

[ツールバーの表示] ツールバーを表示します。

[アドレス名の表示] MAC アドレスの表示にてアドレス データベースに登録されている名前を使用します。

[製造元名の表示] MAC アドレスにベンダー名を表示しま す。

[ボタンのヒントの表示] ツールボタン上にマウスカーソ ルが置かれたときチップヘルプを表示します。

[データの保存の確認]ウィンドウを閉じる際に保存してい ないデータがあれば確認のダイアログを表示します。

[デフォルトパーサー...] キャプチャしたフレームを解析 する際に使用する「パーサー」を選択するためのダイアログを 表示します。キャプチャしたフレームが解析されない場合に使 用されているパーサーの設定を確認するぐらいで通常は、この

<sup>\*5</sup> Network General社の「Sniffer」で保存したデータも開けるようです(対応す るバージョンなどは未確認)

<sup>[</sup>ツール]メニュー

設定を変更する必要はありません。(キャプチャウィンドウのみ のメニュー)

フレームビューアウィンドウ

[ファイル]メニュー

[開く…] 既存のキャプチャファイルを開きます。

[名前を付けて保存…] キャプチャしたデータを保存し ます。保存するフレーム範囲の指定やフィルタの適応が可能で す。

[閉じる]開いているキャプチャデータを閉じます。

[印刷…] キャプチャデータを印刷します、テキスト形式に ファイルに保存するときもこのメニューを使用します。

[ネットワークモニタの終了] ネットワークモニタを終了 します。

[編集]メニュー

[切り取り] 選択しているフレームを切り取ります。 [コピー]選択しているフレームの詳細データをクリップ

ボードにコピーします。

[貼り付け] 切り取ったフレームを張りつけます。
[読み取り専用] キャプチャデータを読み取り専用するかどうかを選択にします。(通常は読み取り専用です)

[表示]メニュー

[次のフレーム] 次のフレームに移動します。 [前のフレーム] 前のフレームに移動します。 [指定したフレームへ…] 指定したフレームに移動します。 [フレームの検索...] フレームを検索します。(検索方法は 概要パネルや詳細パネルで選択している箇所に対応したプロト コルで指定します。) [次を検索] 次を検索します。 [前を検索] 前を検索します。 [フィルタ…] 表示フィルタの設定を行います。 [フィルタを無効にする] 表示フィルタの有効/無効を切り 替えます。 [アドレス…] アドレスデータベースを編集します。 [すべての名前を検索] キャプチャデータから、各ネット ワークアドレスに対応したコンピュータ名などを探します。 [フォント...] フォントの設定を行います。 [色…] プロトコル毎の表示色の設定を行います。 [オプション…] オプションの設定を行います。 [設定の保存] 設定を保存します。 [ツール]メニュー [パフォーマンスモニタ] パフォーマンスモニタを起動し ます。 [転送許可] ネットワークへのフレームの転送(送信)の許可 /不許可を切り替えます。

[転送するネットワークの選択…] フレームを転送するネ ットワークを選択します。 [フレームの転送]選択しているフレームの転送(送信)を行い ます。

[キャプチャの転送…]キャプチャしたデータをネットワークに転送(送信)します。(フレームの範囲の指定や、送信間隔の 設定が可能です。)<sup>16</sup>

[コメントフレームの挿入…] しおりの役割をするフレー ムを挿入します。

[最上位ユーザーの検索…]キャプチャしたデータから、最 も通信量の多いユーザ(ノード)を上位から順に表示します。

[ルーターの検索…] キャプチャしたデータから、ネット ワーク上に存在しているルータを探し出します。

[名前からアドレスを解決...] DNS、NetBIOS、SAPプ ロトコルや、ネットワークモニタのアドレスデータベースを利 用して、名前からそのアドレスを探して表示します。

[プロトコルの分類…]キャプチャしたデータから、プロト コル別の統計情報を表示します。

## 最後に

ネットワークモニタはネットワーク上を流れるデータを見るこ とができるためトラブル対策には強力な武器となりますが、そ の反面 他の人の通信を覗き見るといった行為も可能になってし まいます、特にメールを読むために使用するPOP プロトコルで はパスワードも暗号化されずにネットワークを流れているため その気になればすぐに調べることが可能です。プライバシーの 侵害にならないよう、節度を守って使用するようにしてください。

### 参考文献

Microsoft ネットワークモニタのヘルプファイル OPEN DESIGN No.3 「イーサネットと TCP/IP」CQ 出版社

\*6 転送系のコマンドは、ネットワークに重大な影響を及ぼす可能性があるので取 り扱いに注意してください。